## باسمه تعالى

\* فرآیند پرداخت اینترنتی اجاره بهای خوابگاه فرزانگان دانشگاه الزهراء<sup>(سلام ۱.. علیها</sup>):

۱. مراجعه به پورتال دانشجویی وزارت علوم و تحقیقات و فناوری به آدرس اینترنتی http://bp.swf.ir

- ۲. وارد کردن کد ملّی و کلمه عبور
- ۳. مراجعه به قسمت پرداخت فیش و مشاهده فیشهای قابل پرداخت
  - ۴. انتخاب فیش موردنظر جهت پرداخت
- ۵. مشاهده مشخصات فیش قابل پرداخت و انتخاب پرداخت با کارت
  - ۶. تکمیل اطلاعات بانکی و انتخاب گزینه پرداخت
  - ۷. مشاهد مشخصات پرداخت و کلیک بر روی گزینه پرداخت
  - ٨. مشاهده نتيجه پرداخت و ذخيره رسيد پرداخت توسط دانشجو

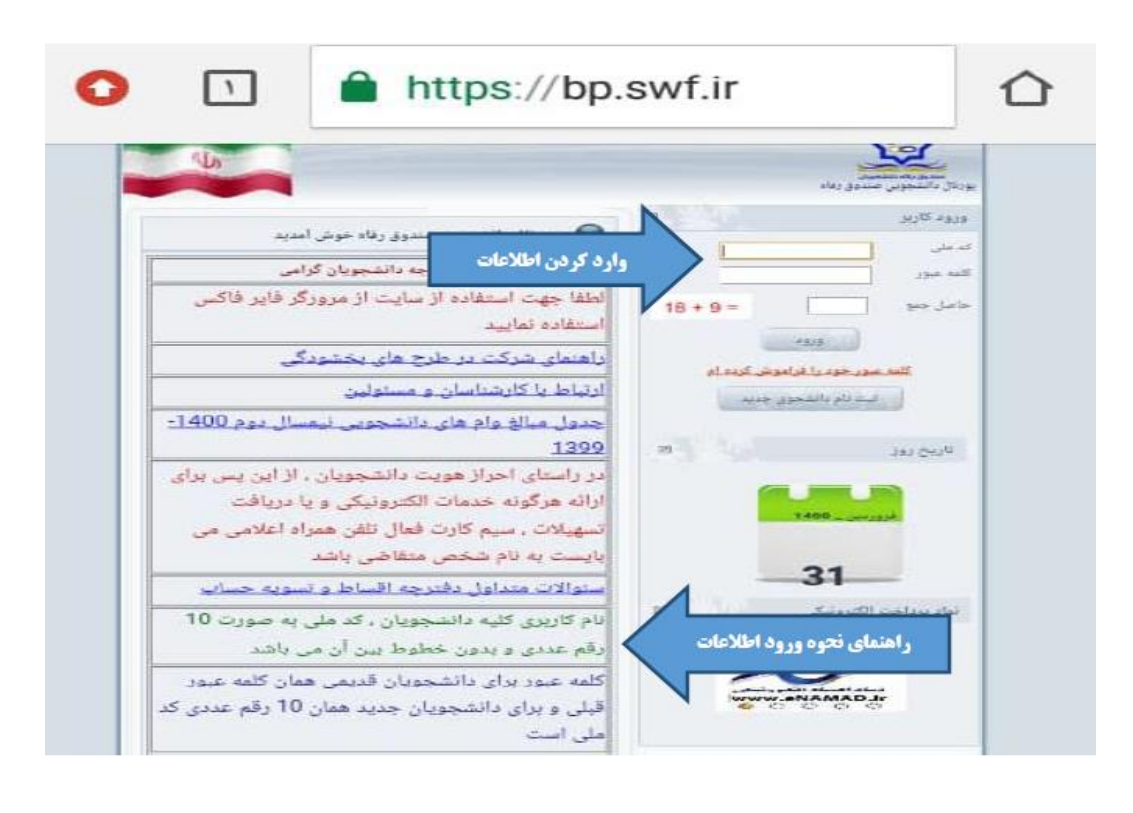

## ۱- مراجعه به پورتال دانشجویی صندوق رفاه دانشجویی به آدرس bp.swf.ir

۲- مراجعه به قسمت پرداخت دفترچه اقساط و فیش و انتخاب پرداخت خوابگاه

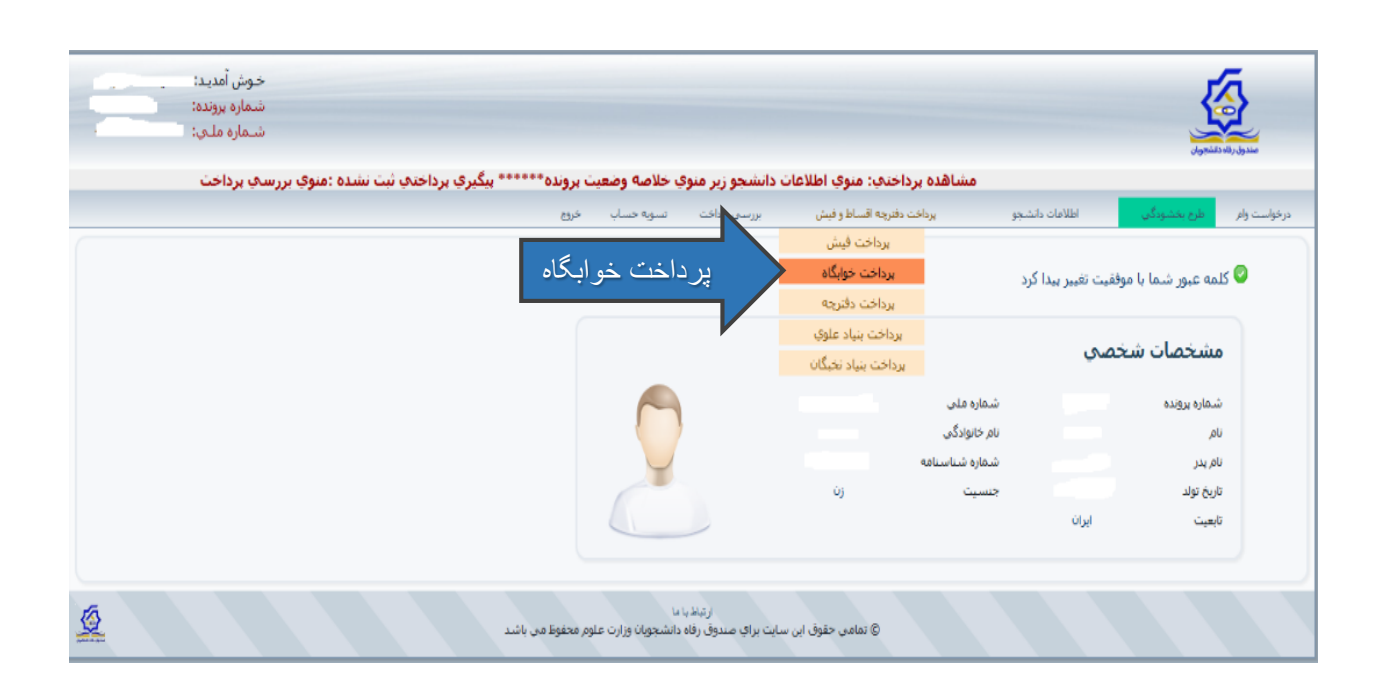

۳- انتخاب مبلغ اجاره بها و انتخاب گزینه "کارتهای عضو شتاب" مراحل ذیل برای هر کدام از مبالغ اجاره بها بایستی تکرار گردد

| شده را مشاهده بفرمائيد | ود اطمینان حاصل فرمائید<br>وضعیت میالغ تائید | سال و نیمسال انتخابی خر | دا <mark>اء از خوابگاه، ب</mark> | ۔<br>امی قبل از برداخت ا؛<br>امو , حوت مشاہدہ⊾ | حورہت<br>نوی گرا<br>اوی گرا |
|------------------------|----------------------------------------------|-------------------------|----------------------------------|------------------------------------------------|-----------------------------|
|                        | ىت أ                                         | اجاره بها جهت يرداذ     | انتخاب مبلغ ا                    | شمارہ یک                                       | ابگاه                       |
| سکونت مجاز در خوابگاه  | نوع سکونت                                    |                         |                                  | 97-94                                          | مىيلى                       |
| jgj 150                | مدت سیکونت                                   | نفرة 5                  | يع اتاق                          | 10                                             | ، اتاق                      |
|                        | تاريخ تخليه                                  | 1394/04/15              | تاريخ خائمه                      | 1393/11/17                                     | للروع -                     |
|                        |                                              |                         |                                  | اريال 1,393,460 🛞                              | رة بيا :                    |
|                        |                                              |                         |                                  | شمارد یک                                       | ایگاه                       |
| سکونت مجاز در خوابگاه  | نوع سكونت                                    | تيمسال اول مهر          | نيم سال تحصيلق                   | 9Y-94                                          | غىيلق                       |
| 135 روز                | مدن سگونت                                    | تەرە 5                  | نوع اتاق                         | 10                                             | ، ائاق                      |
|                        | تاريخ نخليه                                  | 1393/11/16              | تاريخ خاتمه                      | 1393/07/01                                     | نــروغ                      |
|                        |                                              |                         |                                  | ىل 1,254,114 ريال                              | رة بيا :                    |
|                        |                                              |                         |                                  |                                                |                             |
| Γ                      |                                              |                         |                                  |                                                |                             |

۴- انتخاب گزینه پرداخت با کارت

| ابيد                           |                           |
|--------------------------------|---------------------------|
|                                |                           |
| 14-141 - Kali - Alata 0        |                           |
| 🗢 تقداد افساط و دل تبيع التعاب | اب سدہ یہ سرح زیر سی باشد |
| شماره برونده :                 | ?                         |
| کد ملی :                       | 57. 27. 3                 |
| تعداد اقساط :                  | 1                         |
| مبلغ قابل يرداخت :             | JIL 1 393.46              |
|                                | - 101 - 11- 12-11         |

۵- تکمیل اطلاعات کارت بانکی و انتخاب گزینه پرداخت

|                                                                       |                                                                                       |                                                                                     | نعتين `                                                                                                  |
|-----------------------------------------------------------------------|---------------------------------------------------------------------------------------|-------------------------------------------------------------------------------------|----------------------------------------------------------------------------------------------------|
| بت الشومينية في تام<br>ويوندر بر شيكة الكروم                          | دی ایماد شده از بیله مدد.<br>به پلیاریه شده بوقات قال (<br>ب                          | مر شکل فاظرت مطمات پرها<br>د سامله شات دربوطه مر فع<br>دادر برمانت شا ایماد آورید ا | به که ملاحظه می درمایید نالیریقدی<br>اد داری آدمی ایندهنی و اینقا تبطی<br>کارت و با شداد الیایش سیسی آمد |
|                                                                       | light water some the                                                                  | ومعاد ديد د د                                                                       | مهند اطلاع از اهرار سیبوطه سر این راد                                                                    |
| ملغ                                                                   | شعاوه مطاوش                                                                           | محاد بالمح                                                                          | aniacia da                                                                                               |
| J <sub>0</sub> 1,310,460                                              | 2903-40300901                                                                         | 134740318                                                                           | مىدوق باباد بالشبوريانة                                                                                  |
| 🦔 اغدیات کارد                                                         |                                                                                       |                                                                                     |                                                                                                    |
| -                                                                     |                                                                                       | 1.1.1                                                                               | المعاد كارته                                                                                             |
| 1                                                                     |                                                                                       | and also were that the se                                                           | Capital State                                                                                            |
| Intell Street Street                                                  |                                                                                       |                                                                                     | ومز بوم كارتنا                                                                                           |
|                                                                       |                                                                                       | and the second second second second                                                 | 040                                                                                                    |
|                                                                       | 2                                                                                     |                                                                                     | b low                                                                                                    |
| Martine Road                                                          |                                                                                       | (.8) (1644)                                                                         | بارجع انشضاب كارده                                                                                       |
|                                                                       | -                                                                                     | and the state of the state of the                                                   |                                                                                                    |
|                                                                       |                                                                                       | بلل حوالة ومن العل إلاا ا                                                           | Sere war                                                                                                 |
|                                                                       |                                                                                       | 1                                                                                   |                                                                                                    |
|                                                                       | \$ \$27075                                                                            |                                                                                     | tradict and its sense                                                                                    |
|                                                                       |                                                                                       |                                                                                     |                                                                                                    |
| ليترجي , (CNO) به م                                                   | يكلمه ميور ، رمز يوم كارت يا رمز                                                      | ب خمومین شما (بام کاربری)                                                           | ا باربر گرامی ، مشخصه های ایل م                                                                          |
| به حاراه تالی فنوت الد<br>سایر الاراد خط خودنا<br>ساد نظرافد بود بر م | التبادر البلاد بله وراد ساد<br>پهغای کاربرای جموعات نزد<br>آن به بهده شیکت بله برای د | ت بر هندام استداد از درمان<br>سال د. اذا از اقضای مشخط<br>سرد استفادهای اجتمالی از  | هوت شدا بود و اراله این اطام<br>جانب شرکت طاه وراد سداد مه<br>فرهاهد اد این انمواد بوالب                 |
| ادار سالين                                                            | في كانته جنور و بدر بوم ارتدوند. 4                                                    | د بر اسرع وقت دسبت به تعوید                                                         | الشاق فيحدل في مشخصه                                                                                     |
| بالندو فيهلونه                                                        | الله، مرقا، پرخانت ایترهای «ی                                                         | ند های وروله منداد میرکا اوداد<br>این درماند استفاد می ساید                         | خریندار با علم و اطلاع از اینکه شیرا<br>مساولینی بر قبال خومار سارد از                                   |
| الم های اختبالی و برا                                                 | وه ستولقی عرفیال سور استد                                                             | المولة الماه ورك معاد البولم                                                        | ی موت مدر ملت مولد استان<br>آلان بالنور از آن را بخواهد باللت                                            |
| ike (1999ah) شامی مالی                                                | 123 يا يست الشويك الماه                                                               | ي د درو على 1006                                                                    | د<br>للقاً بر مون بروز مشلل بر ام<br>لرمانيد                                                             |
| 1                                                                     |                                                                                       | 1.1.1.1.1.1.1.1                                                                     |                                                                                                    |
|                                                                       |                                                                                       |                                                                                     | - debu                                                                                                   |

## ۵ انگ ته:

لمج در صورت وارد نشدن با آدرس فوق الذکر با آدرس https://bp.swf.ir وارد شوید.

معاونت دانشجویی ـ اداره خدمات دانشجویی

اردیبهشت ماه ۱۴۰۰